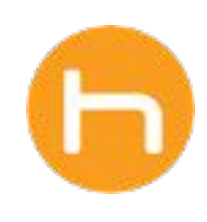

## HOLON USER GUIDE

Uninstalling The Holon App

Version 01 September 2024

© 2024 Holon Solutions. All rights reserved.

## **Uninstalling The Holon App**

**Q** Please note that the steps to access device settings and apps may look different based on the operating system installed on the device.

- **A** To uninstall the Holon app, navigate to the **Settings** page on the device and click **Apps**.
- **B** Locate the Holon app by typing Holon into the search bar.
- C Click the ellipses icon on the Holon app and select **Uninstall**.
- **D** Complete the steps in the uninstallation wizard on the device.

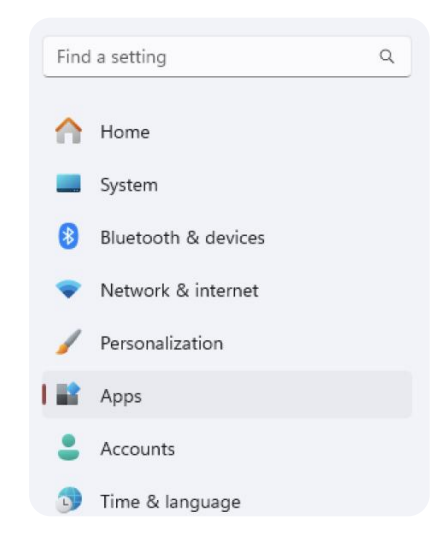

| Holon                                  | ٩ |                  |                   | = 88 ∉           |
|----------------------------------------|---|------------------|-------------------|------------------|
| app found                              |   | = Filter by: All | drives ∨ ∿ Sort b | y: Name (A to Z) |
| holon<br>7.0.0.270   Holon   8/27/2024 |   |                  |                   | 692 MB •••       |
|                                        |   |                  | No. 116.          |                  |
|                                        |   |                  | Modity            |                  |